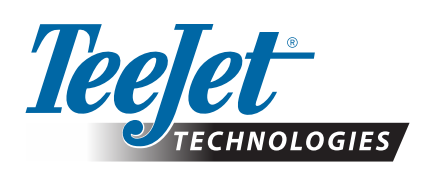

# MATRIX<sup>®</sup> PRO GS

## DOWNLOAD SOFTWAREOPDATERINGEN

ADVARSEL!: Denne opdatering er kun til Matrix Pro GS-konsoller med software v2.50 eller derover.

**ADVARSEL!:** Før du opdaterer din konsol fra v2.50, skal dine jobs overføres til et USB-drev. For fortsat at kunne bruge disse jobs, skal de importeres til Fieldware Link og derefter eksporteres som Matrix Pro GS-filer. Matrix-konsollen bevarer ikke alle tidligere programmerede indstillinger, når den går fra v2.50. (BEMÆRK: Indstillinger bevares, når der gås fra v3.0x og derover.)

### SOFTWARE-OPDATERING INSTALLATION

Da TeeJet Technologies fortsætter med at forbedre sin software, vil opdateringer til konsollen blive gjort tilgængelige på **www.teejet.com**. Du skal gemme software-opdateringsfolderen på en USB-lagringsenhed, før

#### opdateringen påbegyndes.

ANBEFALING: Hold stille mens opdateringen foregår. Dette vil hjælpe til at sikre, at opdateringsprocessen ikke afbrydes af at USB'en hopper rundt, mens køretøjet er i bevægelse.

BEMÆRK: Filen er i et komprimeret zip-format og skal pakkes ud/ukomprimeres, før den indlæses i USB-drevet.

#### For at opdatere Matrix Pro 570GS og 840GS konsollen:

- 1. Download zip-filen direkte på din computers skrivebord eller downloads-folder (se flere oplysninger i "Sådan downloades ZIP filer.pdf").
- 2. Dobbeltklik på zip-filen, og vælg derefter enten A eller B:
  - A) Kopiér og sæt "tjupdate"-folderen ind i rodmappen på et tomt USB-drev.
  - B) Ved hjælp af funktionen "Udpak alle filer" udpakkes/ukomprimeres den downloadede fil til rodmappen i et tomt USB-drev (se flere oplysninger i "Sådan downloades ZIP filer.pdf").

Når folderen "tjupdate" er downloadet og pakket ud, vil du se den på dit USB-drev.

ANBEFALING: Use an empty USB drive. Be sure there are no other automatically executable files on the drive.

- Fjern USB-drevet korrekt fra din computer ved hjælp af ikonet "Sikker fjernelse af hardware" fra proceslinen eller funktionen "Skub denne disk ud" fra vinduet Min Computer eller "Skub ud" funktionen (på en MAC).
- 4. Når konsollen er SLÅET FRA, løftes gummidækslet, og USB-drevet indføres i Matrix-konsollen.

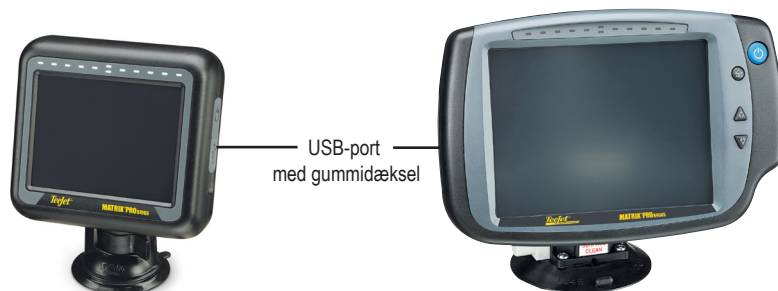

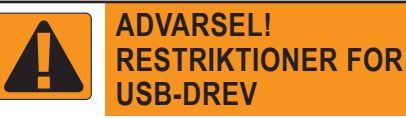

TeeJet-mærkede 16 GB USB-drev, som har en blå løkke (figur 1), er egnede til overførsel af jobdata og rapporter på/fra TeeJet Matrix Pro GSkonsoller, men de er **IKKE** egnede til at indlæse softwareopdateringer til Matrix Pro GS-konsollen.

TeeJet-mærkede 8 GB USB-drev med en gul løkke (figur 2) er egnede til overførsel af jobdata/ rapporter og til indlæsning af softwareopdateringer til Matrix Pro GS-konsollen.

Kontakt kundeservice hos TeeJet Technologies, hvis du har spørgsmål.

Figur 1: TeeJet 16 GB USB-drev

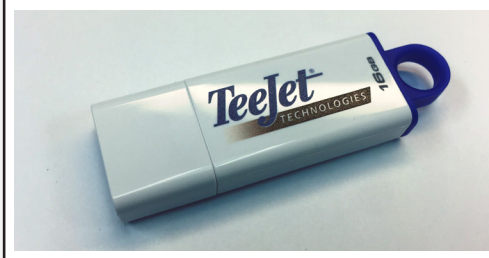

Figur 2: TeeJet 8 GB USB-drev

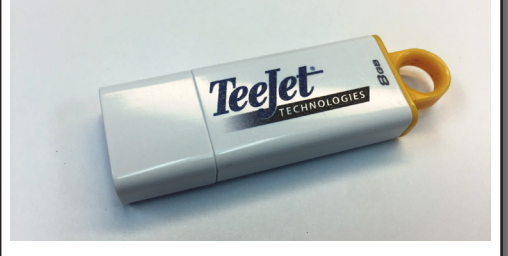

ADVARSELI: Brug ikke en USB-lagerenhed med U3-teknologi (også kendt som "U3- smartdrev"), da U3-teknologi kan give problemer med filhentning og joblagring.

## SOFTWAREOPDATERING

5. Tryk på tænd-knappen for at TÆNDE for konsollen.

**ADVARSEL!:** Fjern ikke USB-drevet, og sluk ikke for strømmen til konsollen på noget tidspunkt under opdateringsprocessen.

Opdateringen starter automatisk. En række skærmbilleder kører, lysbjælke-LED'er blinker, og konsollen genstarter (sort skærm, og alle LED'er blinker), før berøringskalibreringsskærmen vises. Sørg for at kalibrere skærmen korrekt, ellers vil berøringsskærmen måske ikke fungere korrekt.

BEMÆRK: Timeglasskærmen tager noget tid at gennemføe. Så længe den blå LED i midten blinker, er konsollen OK.

- 6. Efter kalibreringen, og når konsollen viser en animering af, at USB-drevet fjernes, kan USB-drevet fjernes.
- 7. Tryk på ikonet med det GRØNNE AFKRYDSNINGSIKON 🕑 for at acceptere ændringen i software-versionen. Når der trykkes på det RØDE AFKRYDSNINGSIKON 🐼 annulleres opdateringsprocessen, og den tidligere software-version beholdes.
- 8. Opdateringen fortsætte med et sæt dyser, som roterer på skærmen.
- 9. TeeJet Technologies splash-skræmen viser, at opdateringen er gennemført.

For at bekræfte, at din opdatering er blevet installeret, skal du kontrollere versionnummeret på Om skærmen.

BEMÆRKNINGER:

- Software-opdateringsfilen kan bruges på flere Matrix-konsoller.
- Før USB-drevet bruges til Matrix datalagring, skal opdateringsfolderesn fjernes fra USB-drevet.
- ADVARSELI: Brug ikke en USB-lagringsenhed sammen med U3teknologi

(også kendt som "U3- smartdrev"), da U3-teknologien kan medføre problemer med downloading eller lagring af opgaver.

Kontakt venligst TeeJet Technologies med eventuelle spørgsmål eller for at få hjælp.

# TEEJET TECHNOLOGIES ER IKKE ANSVARLIG FOR SKADER PÅ GRUND AF UKORREKT DOWNLOAD OG INSTALLATION AF EN OPDATERING

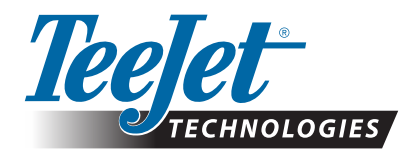

www.teejet.com 98-01483-DA R2 Danish/Dansk © TeeJet Technologies 2018